INSERIMENTO DEL VERBALE DEL CONSIGLIO DI CLASSE DA PARTE DEL DOCENTE COORDINATORE DI CLASSE 1) Accedere al Registro Elettronico AXIOS, inserendo il proprio «*Codice Utente*» e la propria «*Password*», e cliccare su «*Accedi*»

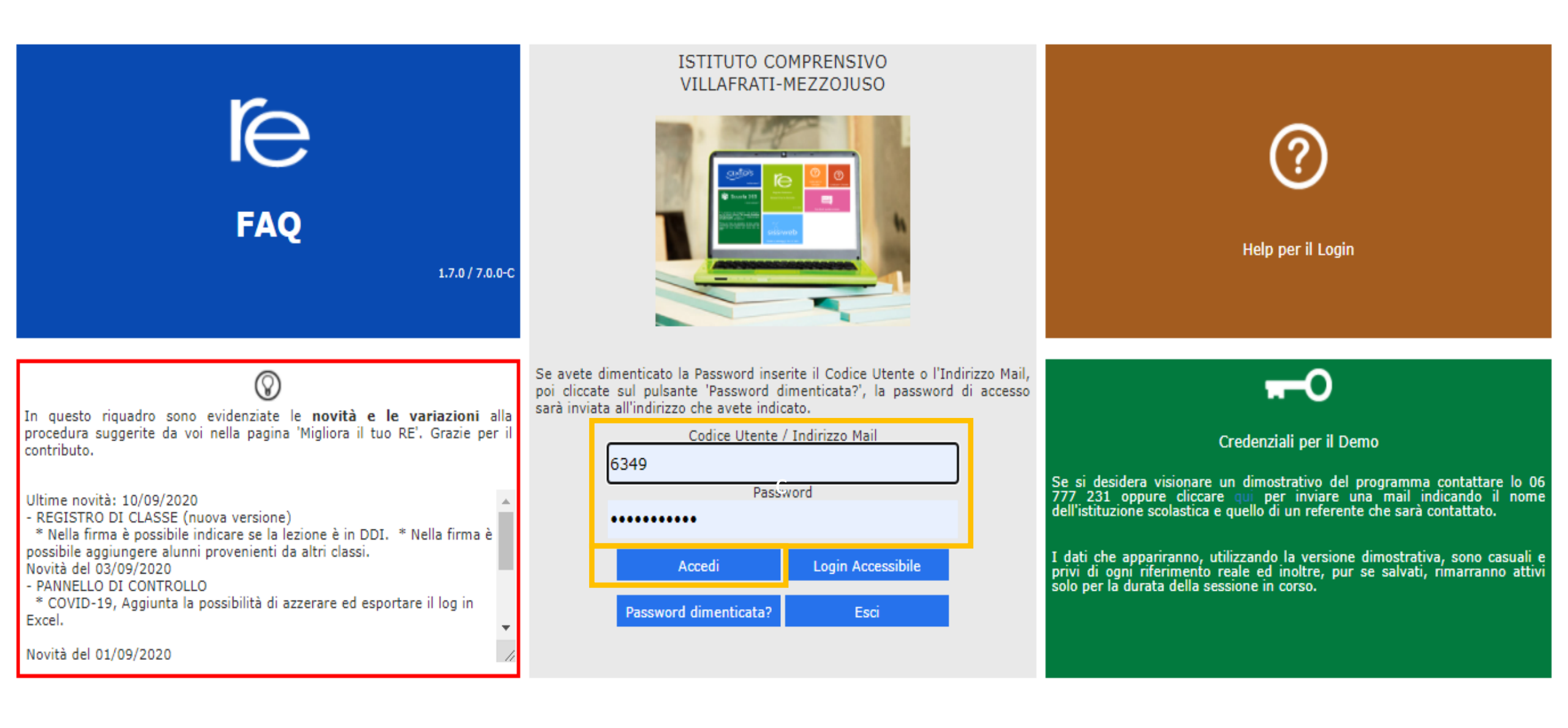

2) *Selezionare una Classe-Materia*. Tale scelta serve solo ad avviare il sistema e ad abilitare le diverse funzioni del RE, e non vincola all'inserimento della programmazione didattica solo della classe selezionata.

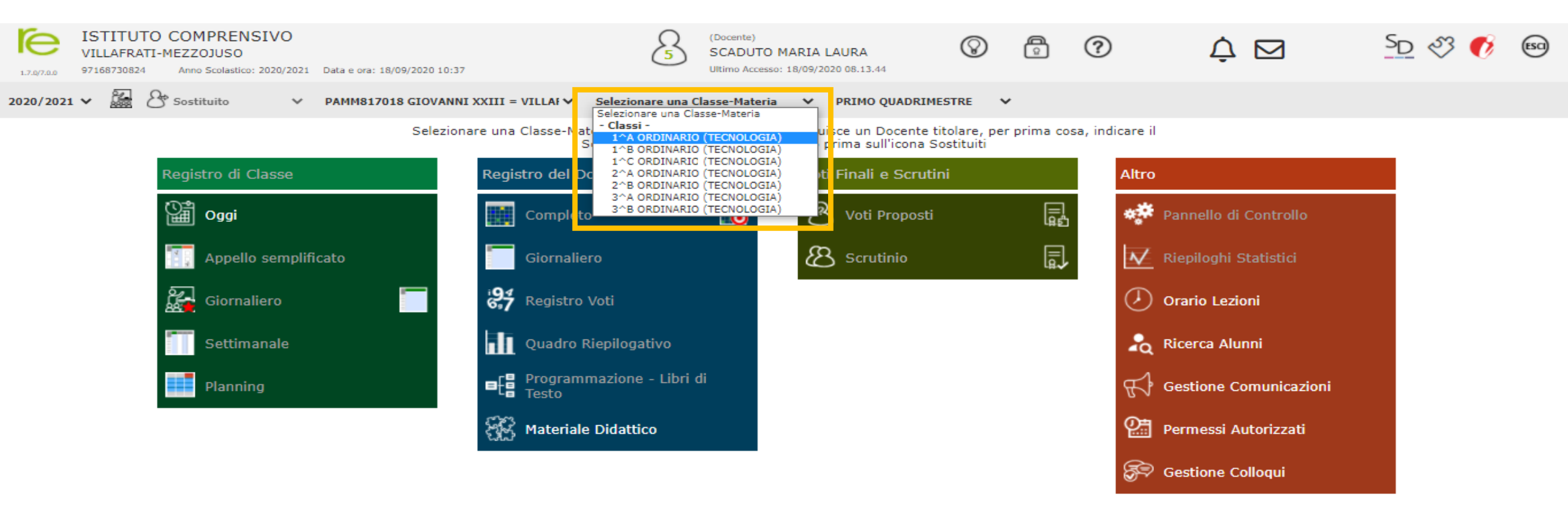

#### 3) Cliccare sulla funzione «Programmazione – Libri di Testo» presente nella sezione «Registro del Docente»

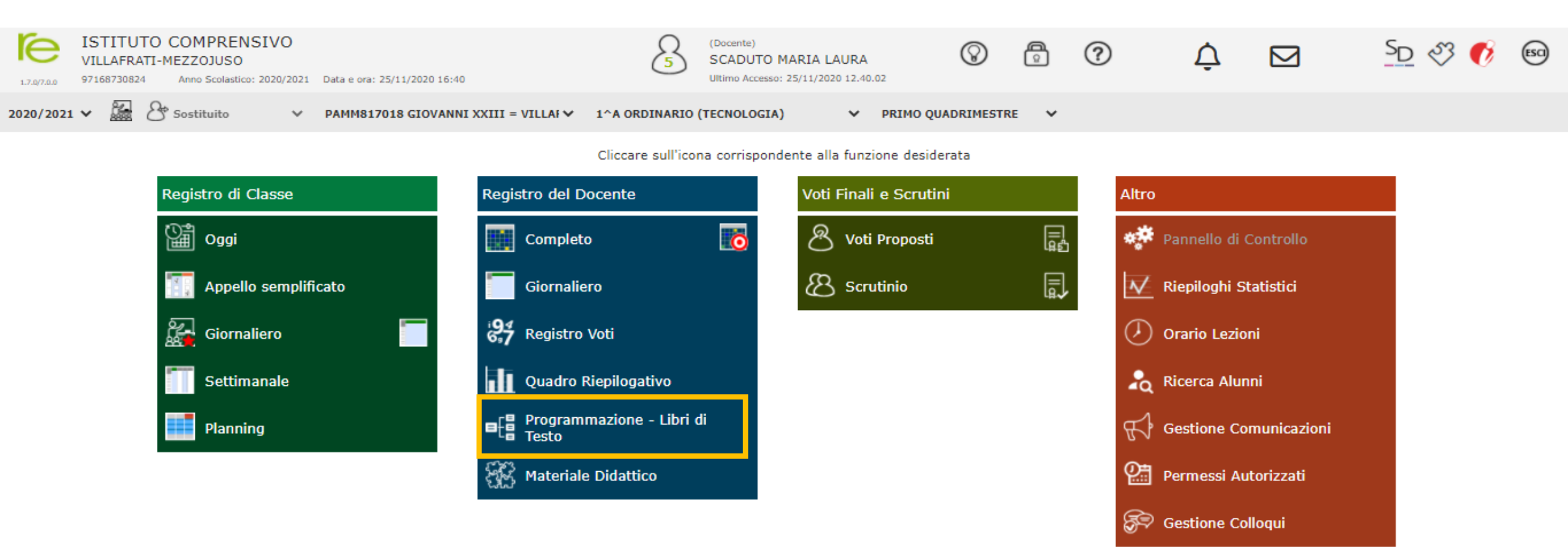

#### 4) Selezionare l'opzione «*Didattica – Gestione Team*» presente nella sezione «*Programmazione*»

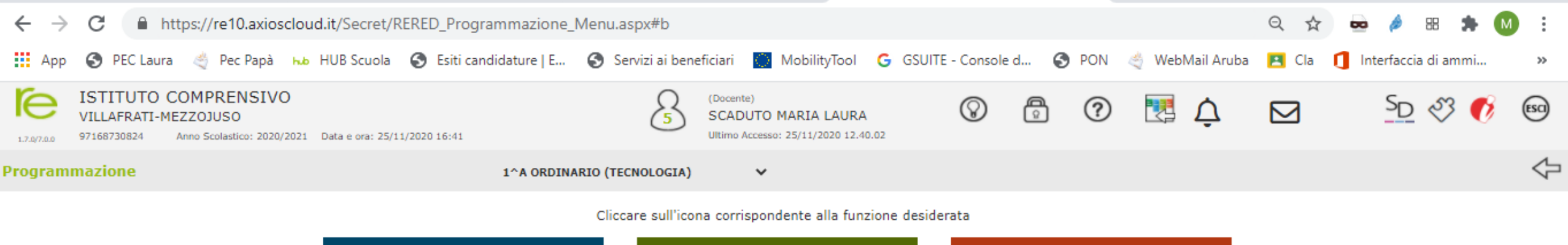

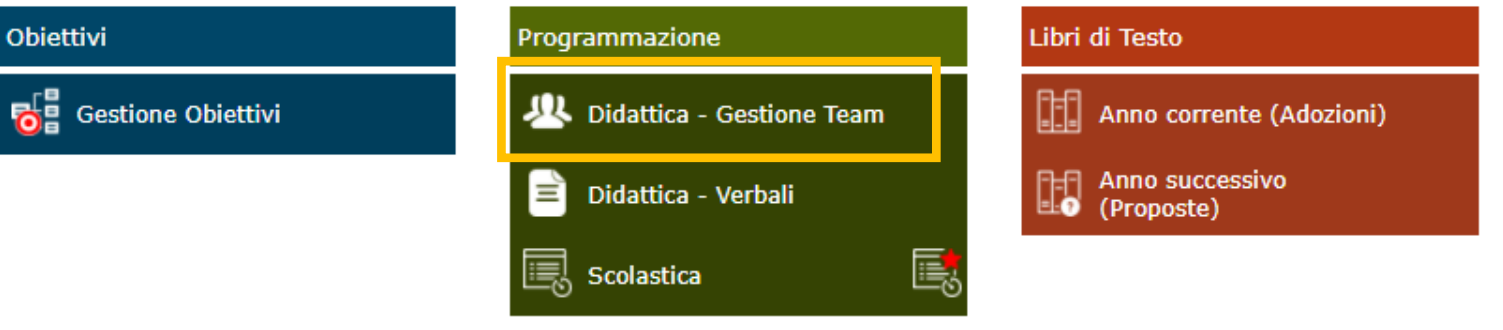

#### 5) Cliccare su «+ Nuovo Team»

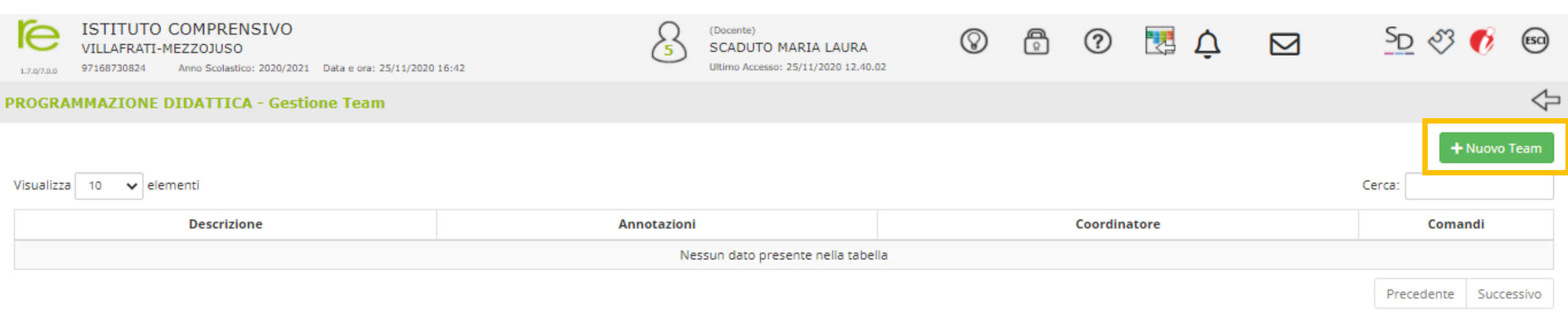

- 6) 1. Inserire la «**Descrizione Team**» => Es. CdC Classe Sezione Scuola/Plesso a.s. 2020-2021
  - 2. Selezionare la classe
  - 3. Fare click sul tasto «Aggiorna» 🔤

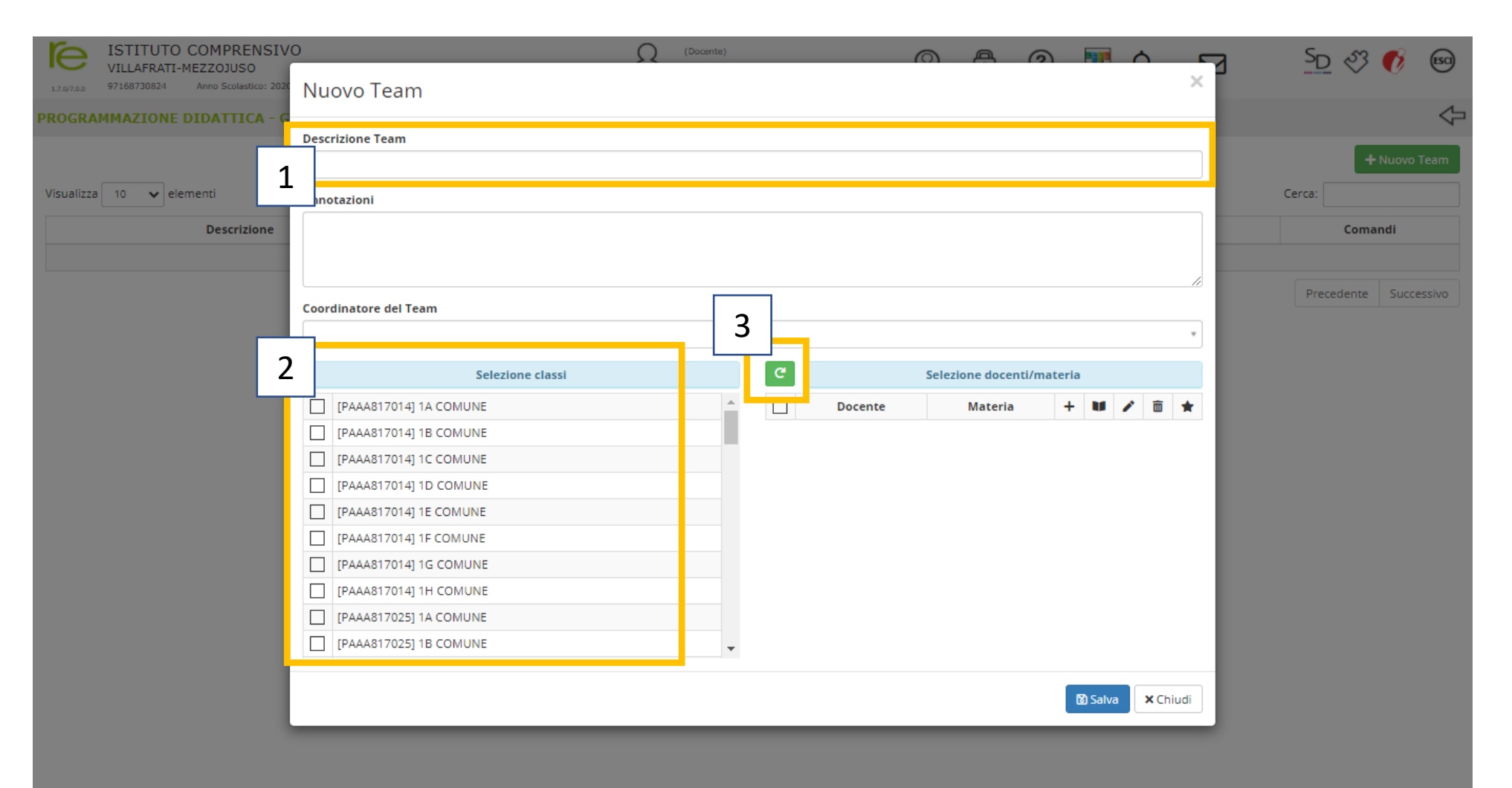

7) Selezionare ila casella in alto a sinistra della voce «Docente». In tal modo si attiverà in automatico per tutti i Docenti del Consiglio il check della seconda colonna che abilita alla lettura del verbale. In corrispondenza del Docente Coordinatore ed eventualmente del Docente Segretario è possibile selezionare tutti i check così da consentire l'inserimento dei verbali, la loro modifica ed eventualmente la loro cancellazione. Infine fare click su «**Salva**»

| VILLAFRATI-MEZZOJUS                 |                                                                  |                                              |              |                  |           | (2) | 8            |      | $\frown$ | 5          | 7 | SD     | - S 🕐   | ESCI       |
|-------------------------------------|------------------------------------------------------------------|----------------------------------------------|--------------|------------------|-----------|-----|--------------|------|----------|------------|---|--------|---------|------------|
| 1.7.0/7.0.0 97168730824 Anno Scolas | <sup>ico: 2020</sup> Nuovo Team                                  |                                              |              |                  |           |     |              |      |          | ×          |   |        | • ~     |            |
| ROGRAMMAZIONE DIDATTI               | CA - G                                                           |                                              |              |                  |           |     |              |      |          |            |   |        |         | $\Diamond$ |
|                                     | Descrizione Team                                                 |                                              |              |                  |           |     |              |      |          |            |   |        |         | _          |
|                                     | CdC II A - Scuola secondaria I grado Villafrati - a.s. 2020-2021 |                                              |              |                  |           |     |              |      |          |            |   |        | + Nuov  | o Team     |
| 'isualizza 10 🗸 elementi            | Annotazioni                                                      |                                              |              |                  |           |     |              |      |          |            |   | Cerca: |         |            |
| Descriz                             | ione                                                             |                                              |              |                  |           |     |              |      |          |            |   |        | Comandi |            |
|                                     |                                                                  |                                              |              |                  |           |     |              |      |          |            |   |        |         |            |
|                                     |                                                                  |                                              |              |                  |           |     |              |      |          | /i         |   | Preced | ente Su | ccessivo   |
|                                     | Coordinatore del Team                                            |                                              |              |                  |           |     |              |      |          |            |   |        |         |            |
|                                     | Scaduto Maria Laura                                              |                                              |              |                  |           |     |              |      |          | ٣          |   |        |         |            |
|                                     | Selezione classi                                                 | Selezione classi C Selezione docenti/materia |              |                  |           |     |              |      |          |            |   |        |         |            |
|                                     | [PAEE81705D] 3A COMUNE                                           |                                              |              | Docente          | Materia   | +   | 11           |      | 俞        | <b>*</b> + |   |        |         |            |
|                                     | [PAEE81705D] 4A COMUNE                                           |                                              |              | Di Vita Antonino | MOTORIA   |     |              |      |          | -          |   |        |         |            |
|                                     | [PAEE81705D] 5A COMUNE                                           |                                              |              | Fina Antonina    | INGLESE   |     |              |      |          | -          |   |        |         |            |
|                                     | [PAMM817018] 1A ORDINARIO                                        |                                              | $\checkmark$ | La Barbera Santo | STRUMENTO |     |              |      |          |            |   |        |         |            |
|                                     | [PAMM817018] 1B ORDINARIO                                        |                                              |              |                  | MUSICALE  |     |              |      |          |            |   |        |         |            |
|                                     | [PAMM817018] 1C ORDINARIO                                        |                                              | $\checkmark$ | Maggio Anna      | GEOGRAFIA |     | $\checkmark$ |      |          |            |   |        |         |            |
|                                     | PAMM817018] 2A ORDINARIO                                         |                                              |              | Maggio Appa      |           |     |              |      | _        | -          |   |        |         |            |
|                                     | [PAMM817018] 2B ORDINARIO                                        |                                              | ×.           | Maria            | TALIANO   |     | ~            |      |          |            |   |        |         |            |
|                                     | [PAMM817018] 3A ORDINARIO                                        |                                              | $\checkmark$ | Maggio Anna      | STORIA    |     | $\checkmark$ |      |          |            |   |        |         |            |
|                                     | [PAMM817018] 3B ORDINARIO                                        | -                                            |              | Maria            |           | _   | _            |      |          |            |   |        |         |            |
|                                     |                                                                  |                                              |              | Maura Caluatora  | MUCICA    |     | 1.2          |      |          |            |   |        |         |            |
|                                     |                                                                  |                                              |              |                  |           |     | 8            | alva | ×c       | hiudi      |   |        |         |            |
|                                     |                                                                  |                                              |              |                  |           |     |              |      |          |            |   |        |         |            |

## 8) Il Team è stato creato, adesso si potrà andare indietro, facendo click sulla freccia in alto a destra

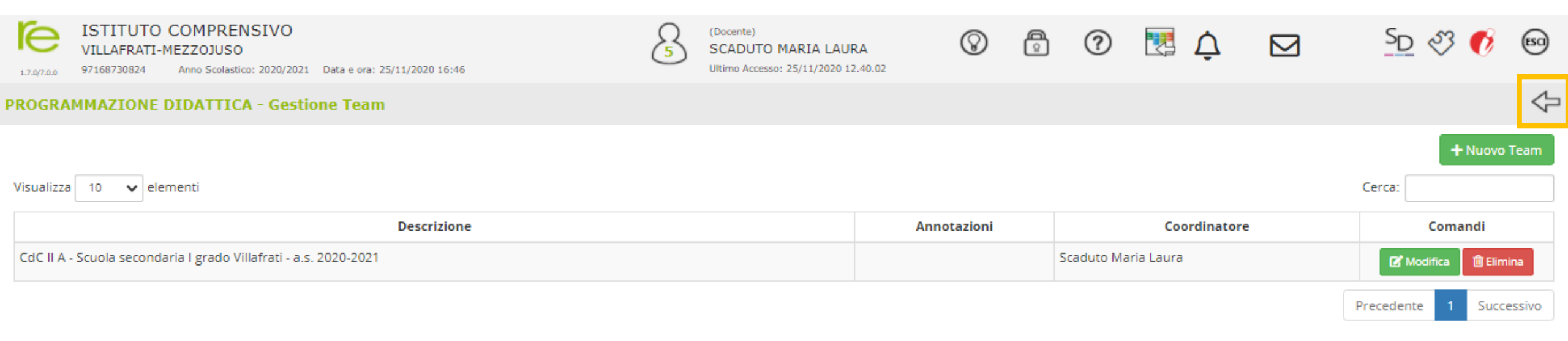

#### 9) Cliccare sulla funzione «Didattica-Verbali» presente nella sezione «Programmazione»

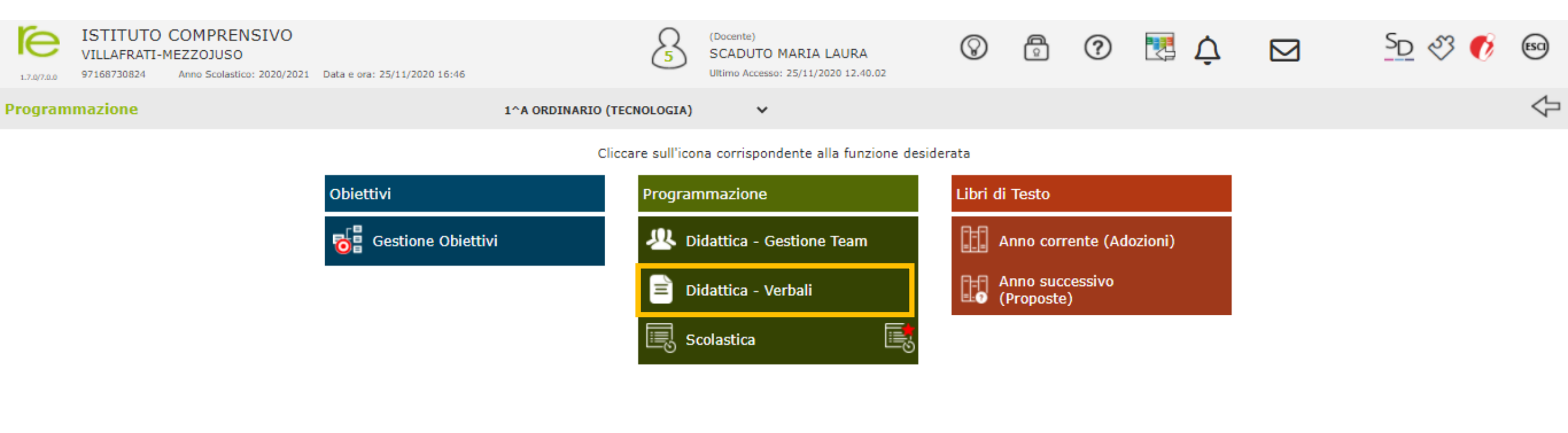

# 10) Cliccare su «*Nuovo Verbale*»

| ISTITUTO CO<br>VILLAFRATI-ME<br>17.0/7.0.0 97168730824 A | OMPRENSIVO<br>ZZOJUSO<br>mno Scolastico: 2020/2021 Dat | ta e ora: 25/11/2020 16:46     |                       | 8  | (Docente)<br>SCADUTO MARIA LAURA<br>Ultimo Accesso: 25/11/2020 12.40.02 | $\otimes$    | ? | Q 🛃      |    | SD &            | 3 👩     | ESCI   |
|----------------------------------------------------------|--------------------------------------------------------|--------------------------------|-----------------------|----|-------------------------------------------------------------------------|--------------|---|----------|----|-----------------|---------|--------|
| PROGRAMMAZIONE DI                                        | DATTICA - Gestione                                     | Verbali                        |                       |    |                                                                         |              |   |          |    |                 |         | ¢      |
| Seleziona il Team CdC II                                 | A - Scuola secondaria I grad                           | do Villafrati - a.s. 2020-2021 | (Scaduto Maria Laura) | *  |                                                                         |              |   |          |    |                 |         |        |
| Dati del Team                                            |                                                        |                                |                       |    |                                                                         |              |   |          |    |                 |         |        |
|                                                          | Annotazioni                                            |                                |                       |    |                                                                         | Coordinatore |   |          |    |                 | Comandi |        |
|                                                          |                                                        |                                | Scaduto Maria Laura   |    |                                                                         |              |   |          |    | + Nuovo Verbale |         |        |
| Visualizza 10 🗸 eleme                                    | nti                                                    |                                |                       |    |                                                                         |              |   |          | c  | Ierca:          |         |        |
| Numero                                                   | Data Ora in                                            | nizio Ora fine                 | Luogo                 |    | Periodo                                                                 | Descrizione  | Ø | Inserito | da | Con             | andi    |        |
|                                                          |                                                        |                                |                       | Ne | ssun dato presente nella tabella                                        |              |   |          |    |                 |         |        |
|                                                          |                                                        |                                |                       |    |                                                                         |              |   |          |    | Preceden        | te Succ | essivo |

# 11) Completare i campi richiesti

| ISTITUTO COMPRENSIO           17.070.0         97168730824           Anno Scolastico: 202           PROGRAMMAZIONE DIDATTICA - COMPRENSIONE | A Cocente)                                                                                                    | Z <u>∽</u> ⊗ © ⊆           |
|----------------------------------------------------------------------------------------------------|----------------------------------------------------------------------------------------------------|----------------------------|
| Seleziona il Team<br>CdC II A - Scuola secon<br>Dati del Team<br>Annotazi                                                                   | Numero     Data     Ora inizio     Ora fine     Luogo       1     23/11/2020     I 16:00     I 17:00     Modalità on-line tramite Google Meet       Periodo     Descrizione       Novembre     Verbale n.1 | Comandi<br>+ Nuovo Verbale |
| Visualizza 10 velementi<br>Numero Data<br>1 23/11/2020                                                                                      | PRESENTI         ORDINE DEL GIORNO         MATEMATICA (Mirabile Anna Maria)         TECNOLOGIA (Scaduto Maria Laura)         CONCLUSIONI         ALLEGATO                                                  | Cerca:                     |

# 12) Inserire il check sui Docenti Presenti

| ISTITUTO COMPRENSIVO<br>VILLAFRATI-MEZZOJUSO<br>120/200 97168730824 Anno Scolastico: 2020 | 0 Q (Docente)                                                                                           |                                                                           | <u>∽</u> <u>∽</u> 🧐 🗐   |
|-------------------------------------------------------------------------------------------|----------------------------------------------------------------------------------------------------|---------------------------------------------------------------------------|-------------------------|
| PROGRAMMAZIONE DIDATTICA - G                                                              | Team: CdC II A - Scuola secondaria I grado Villafrati - a.s. 2020-2021                                  |                                                                           | <b>~</b>                |
| Seleziona il Team CdC II A - Scuola secon                                                 | Numero         Data         Ora inizio           1         i         23/11/2020         I         16:00 | Ora fine     Luogo       ③ 17:00     Modalità on-line tramite Google Meet |                         |
| Dati del Team<br>Annotazio                                                                | Periodo                                                                                                 | Descrizione                                                               | Comandi                 |
|                                                                                           | Novembre                                                                                                | Verbale n.1                                                               | + Nuovo Verbale         |
|                                                                                           | PRESENTI                                                                                                |                                                                           |                         |
| Visualizza 10 🗸 elementi                                                                  | ✓ Tutti/Nessuno                                                                                         |                                                                           | Cerca:                  |
| Numero Data                                                                               | Mirabile Anna Maria 🗸 Scaduto Maria Laura                                                               |                                                                           | Comandi                 |
| 1 23/11/2020                                                                              | ORDINE DEL GIORNO                                                                                       |                                                                           | 🕼 Modifica 🔒 Stampa 💼   |
|                                                                                           | MATEMATICA (Mirabile Anna Maria)                                                                        |                                                                           | Precedente 1 Successivo |
|                                                                                           | TECNOLOGIA (Scaduto Maria Laura)                                                                        |                                                                           |                         |
|                                                                                           | CONCLUSIONI                                                                                             |                                                                           |                         |
|                                                                                           | ALLEGATO                                                                                                |                                                                           |                         |
|                                                                                           |                                                                                                    |                                                                           |                         |
|                                                                                           |                                                                                                    |                                                                           |                         |
|                                                                                           |                                                                                                    | Salva × Chiudi                                                            |                         |

# 13) Copiare nel box «Ordine del Giorno» i punti all'odg inseriti nel Verbale

| ISTITUTO COMPRENSIV                           | 0                                                                                                    |                                                                                                    | Q (Docente)                                                                                                    |                                                       |                                      |          | <u>SD</u> 🖑 🚺 🗐                                                                                                    |
|-----------------------------------------------|----------------------------------------------------------------------------------------------------|----------------------------------------------------------------------------------------------------|----------------------------------------------------------------------------------------------------|-------------------------------------------------------|--------------------------------------|----------|----------------------------------------------------------------------------------------------------|
| 1.7.0/7.0.0 97168730824 Anno Scolastico: 2020 | Modifica Verbale                                                                                                    |                                                                                                    |                                                                                                    |                                                       |                                      | · · · ·  |                                                                                                    |
| PROGRAMMAZIONE DIDATTICA - G                  | Team: CdC II A - Scuola secon                                                                                                    | ıdaria I grado Villafrati - a.                                                                                                    | s. 2020-2021                                                                                                    |                                                       |                                      |          | \$                                                                                                    |
| Seleziona il Team CdC II A - Scuola secon     | Numero Da                                                                                                    | ata                                                                                                    | Ora inizio                                                                                                    | Ora fine                                              | Luogo                                | Î        |                                                                                                    |
| Dati del Team                                 | 1                                                                                                    |                                                                                                    | () 16:00                                                                                                    | <u>()</u> 17:00                                       | Modalità on-line tramite Google Meet | - 10     |                                                                                                    |
| Annotazio                                     | Periodo                                                                                                    |                                                                                                    |                                                                                                    | Descrizione                                           |                                      | - 18     | Comandi                                                                                                    |
|                                               | Novembre                                                                                                    |                                                                                                    |                                                                                                    | Verbale n.1                                           |                                      |          |                                                                                                    |
|                                               |                                                                                                    |                                                                                                    |                                                                                                    |                                                       |                                      |          |                                                                                                    |
| Visualizza 10 🖌 elementi                      | PRESENTI                                                                                                    |                                                                                                    |                                                                                                    |                                                       |                                      | - 11     | Cerca:                                                                                                    |
|                                               | ORDINE DEL GIORNO                                                                                                    |                                                                                                    |                                                                                                    |                                                       |                                      |          |                                                                                                    |
| Numero Data                                   | <b>B</b> $I$ <u>U</u> $X^2$ $X_4$                                                                                                    | 😌 🖪 Verdana 🗸                                                                                                    | 16• 🔥 • 🗉 ﷺ                                                                                                    | <b>Ξ</b> • <b>T</b> !• <b>⊞</b> • 3                   | ×                                    |          | Comandi                                                                                                    |
| 1 23/11/2020                                  | Con la sola componente D<br>1. Rilevazione interme<br>2. Casi particolari e Al<br>3. Elaborazione proget<br>4. Raccolta dati valutat<br>Con la componente Genito<br>5. Insediamento compo<br>6. Progettazione educat<br>MATEMATICA (Mirabile A<br>TECNOLOGIA (Scaduto N<br>CONCLUSIONI | Docente:<br>edia della situazione educa<br>lunni BES: interventi e ste<br>ttazione di Educazione Ci<br>itivi e compilazione docum<br>ori:<br>nonente Genitori;<br>ativa e didattica del Consi<br>Anna Maria)<br>Maria Laura) | ativa e didattica nel period<br>esura del PDP;<br>vica;<br>nenti per la comunicazione<br>glio di classe e approvazio | o settembre-novembre 2020;<br>e alle famiglie.<br>ne. | ×                                    | < Chiudi | Image: Modification of the second second |

# 14) Cliccare sulla sezione «Allegato» e poi su «Seleziona file» per allegare il file pdf del Verbale

|                   | TITUTO COMPRENSIA            | 0                                                            | Q (Docente)    |             |                                      |                  | a so é     | 73 🕜 📧          | ) |
|-------------------|------------------------------|--------------------------------------------------------------|----------------|-------------|--------------------------------------|------------------|------------|-----------------|---|
| 1.7.0/7.0.0 97168 | 8730824 Anno Scolastico: 202 | Modifica Verbale                                             |                |             |                                      | ×                |            |                 |   |
| PROGRAMMA         | ZIONE DIDATTICA - O          | Team: CdC II A - Scuola secondaria I grado Villafrati - a    | a.s. 2020-2021 |             |                                      |                  |            | $\triangleleft$ | Þ |
| Seleziona il Tea  | am CdC II A - Scuola secor   | Numero         Data           1         m         23/11/2020 | Ora inizio     | Ora fine    | Luogo<br>Modalità on-line tramite Go | ogle Meet        |            |                 |   |
| Dati del Tean     | n                            |                                                              |                |             |                                      |                  |            |                 |   |
|                   | Annotazi                     | Periodo                                                      |                | Descrizione |                                      |                  |            | Comandi         |   |
|                   |                              | Novembre                                                     |                | Verbale n.1 |                                      |                  | + •        | luovo Verbale   |   |
|                   |                              | PRESENTI                                                     |                |             |                                      |                  |            |                 |   |
| Visualizza 10     | ✓ elementi                   | ORDINE DEL GIORNO                                            |                |             |                                      |                  | Cerca:     |                 |   |
| Numero            | Data                         | MATEMATICA (Mirabile Anna Maria)                             |                |             |                                      |                  | Cor        | nandi           |   |
|                   | 1 23/11/2020                 | TECNOLOGIA (Scaduto Maria Laura)                             |                |             |                                      |                  | C Modifica | 🗟 Stampa 📋      |   |
|                   |                              | CONCLUSIONI                                                  |                |             |                                      |                  | Precedente | 1 Successive    |   |
|                   |                              | ALLEGATO                                                     |                |             |                                      |                  | Precedente | Successivo      |   |
|                   |                              | Selezione il file da allegare (Dimensione massima de         | el file 10Mb)  |             |                                      |                  |            |                 |   |
|                   |                              |                                                              |                |             |                                      | 🖻 Seleziona file |            |                 |   |
|                   |                              |                                                              |                |             |                                      |                  |            |                 |   |
|                   |                              |                                                              |                |             |                                      |                  |            |                 |   |
|                   |                              |                                                              |                |             |                                      |                  |            |                 |   |
|                   |                              |                                                              |                |             |                                      |                  |            |                 |   |
|                   |                              |                                                              |                |             |                                      |                  |            |                 |   |
|                   |                              |                                                              |                |             |                                      |                  |            |                 |   |
|                   |                              |                                                              |                |             | C                                    | Salva X Chiudi   |            |                 |   |
|                   |                              |                                                              |                |             |                                      |                  |            |                 |   |
|                   |                              |                                                              |                |             |                                      |                  |            |                 |   |
|                   |                              |                                                              |                |             |                                      |                  |            |                 |   |

# 15) Dopo avere allegato il verbale, cliccare su «Salva»

|                       |                         | 0                         |                                   | Q (Docente)    |             | 0 A 0 M                           | <b>Δ</b> Γ | ସ <sup>S</sup> D ୧୪ 🚺 ଭେ | ) |
|-----------------------|-------------------------|---------------------------|-----------------------------------|----------------|-------------|-----------------------------------|------------|--------------------------|---|
| 1.7.0/7.0.0 971687308 | Anno Scolastico: 2020   | Modifica Verba            | ale                               |                |             |                                   | ×          |                          |   |
| PROGRAMMAZIO          | ONE DIDATTICA - G       | Team: CdC II A - Scuola s | secondaria I grado Villafrati - a | a.s. 2020-2021 |             |                                   |            | <                        | Þ |
| Seleziona il Team     | CdC II A - Scuola secon | Numero                    | Data                              | Ora inizio     | Ora fine    | Luogo                             |            |                          |   |
| Dati dal Team         |                         | 1                         | 23/11/2020                        | (§) 17:00      | ① 18:00     | Modalità on-line tramite Google M | leet       |                          |   |
| Dati del Team         | Annotazio               | Periodo                   |                                   |                | Descrizione |                                   |            | Comandi                  |   |
|                       |                         | Novembre                  |                                   |                | Verbale n.1 |                                   |            | + Nuovo Verbale          |   |
|                       | _                       | PRESENTI                  |                                   |                |             |                                   |            |                          |   |
| Visualizza 10 🗸       | elementi                | ORDINE DEL GIORN          | 0                                 |                |             |                                   |            | Cerca:                   |   |
| Numero                | Data                    | MATEMATICA (Miral         | bile Anna Maria)                  |                |             |                                   |            | Comandi                  |   |
| 1                     | 1 23/11/2020            | TECNOLOGIA (Scadu         | uto Maria Laura)                  |                |             |                                   |            | 🕼 Modifica               |   |
|                       |                         | CONCLUSIONI               |                                   |                |             |                                   |            | Precedente 1 Successivo  |   |
|                       |                         | ALLEGATO                  |                                   |                |             |                                   |            |                          |   |
|                       |                         | Selezione il file da all  | egare (Dimensione massima de      | el file 10Mb)  |             |                                   |            |                          |   |
|                       |                         | Classe_II_A_Verbal        | e_CdC_n.1_23_novembre_202         | 20.pdf         |             | 🔁 Cambia                          | × Cancella |                          |   |
|                       |                         |                           |                                   |                |             |                                   |            |                          |   |
|                       |                         |                           |                                   |                |             |                                   |            |                          |   |
|                       |                         |                           |                                   |                |             |                                   |            |                          |   |
|                       |                         |                           |                                   |                |             |                                   |            |                          |   |
|                       |                         |                           |                                   |                |             |                                   | _          |                          |   |
|                       |                         |                           |                                   |                |             | 🕲 Salva                           | a Chiudi   |                          |   |
|                       |                         |                           |                                   |                |             |                                   |            |                          |   |
|                       |                         |                           |                                   |                |             |                                   |            |                          |   |

INSERIMENTO DELLA RELAZIONE COORDINATA E DEGLI EVENTUALI PDP DA PARTE DEL DOCENTE COORDINATORE 1) Accedere al Registro Elettronico AXIOS, inserendo il proprio «*Codice Utente*» e la propria «*Password*», e cliccare su «*Accedi*»

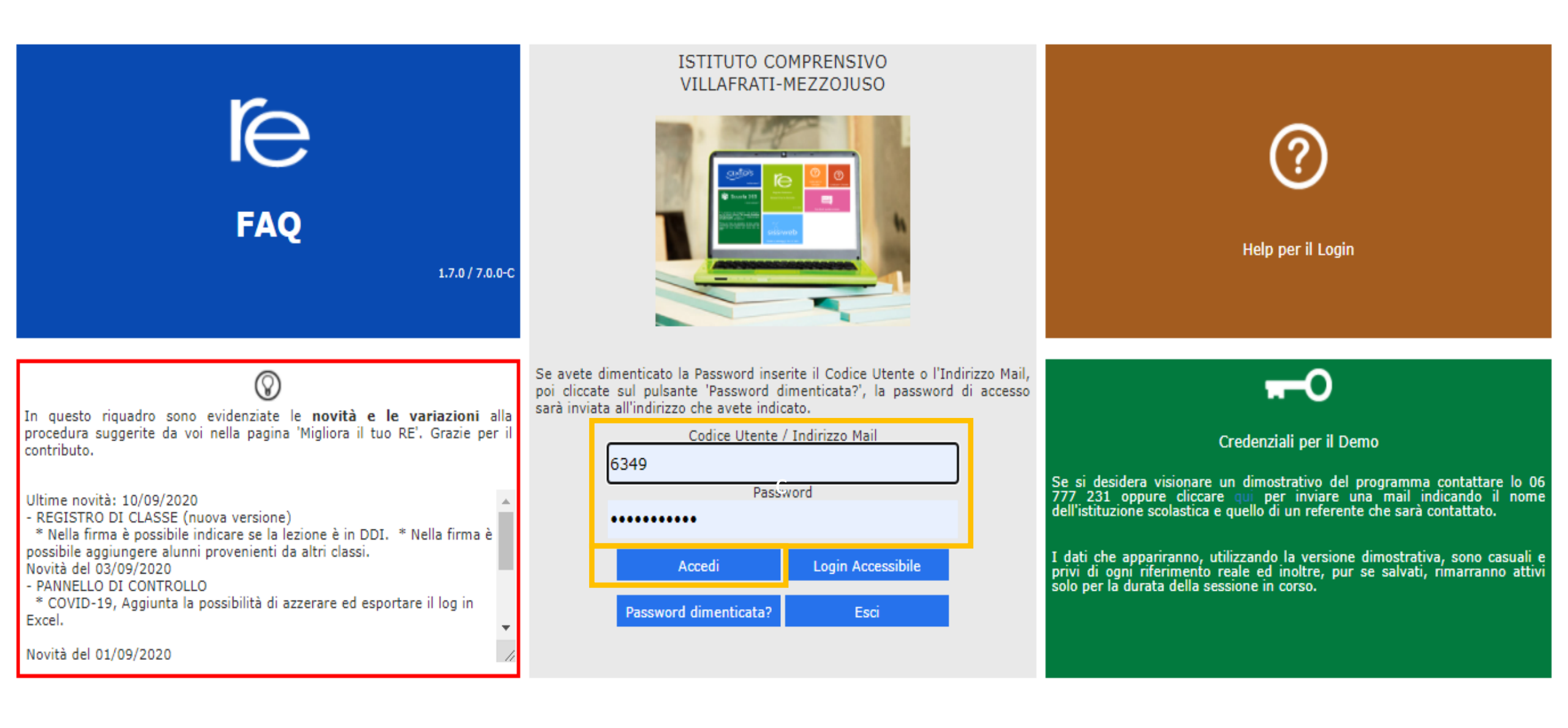

2) *Selezionare una Classe-Materia*. Tale scelta serve solo ad avviare il sistema e ad abilitare le diverse funzioni del RE, e non vincola all'inserimento dei Documenti relativi solo della classe selezionata.

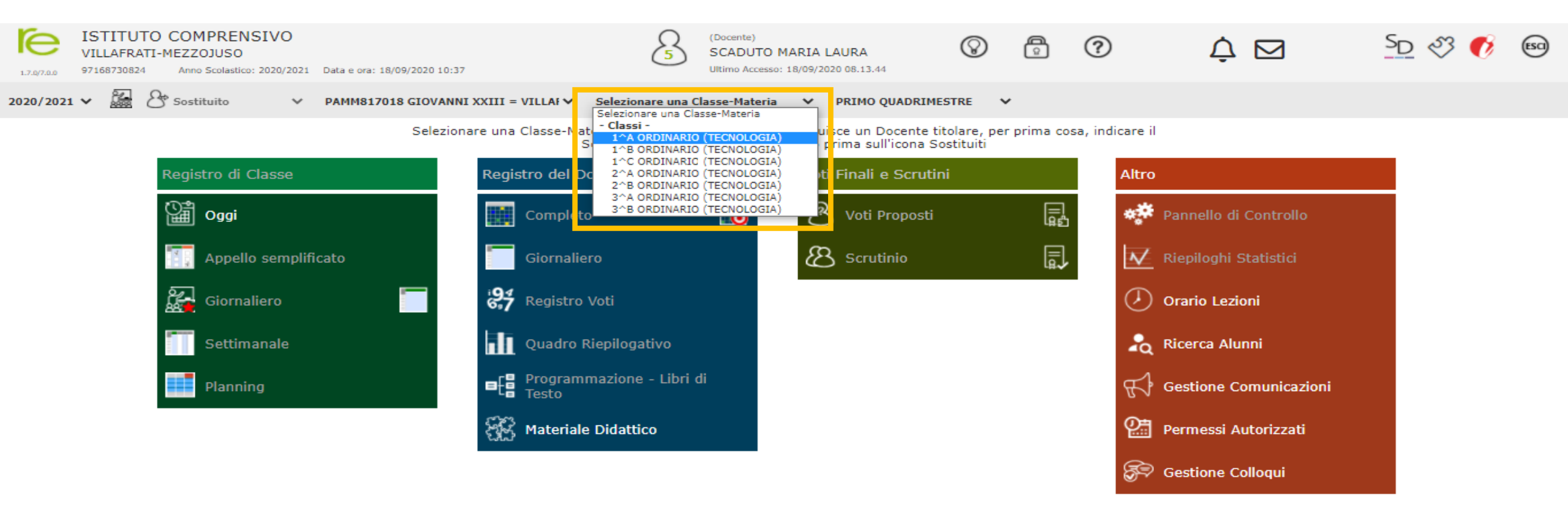

#### 3) Cliccare sulla funzione «Materiale didattico» presente nella sezione «Registro del Docente»

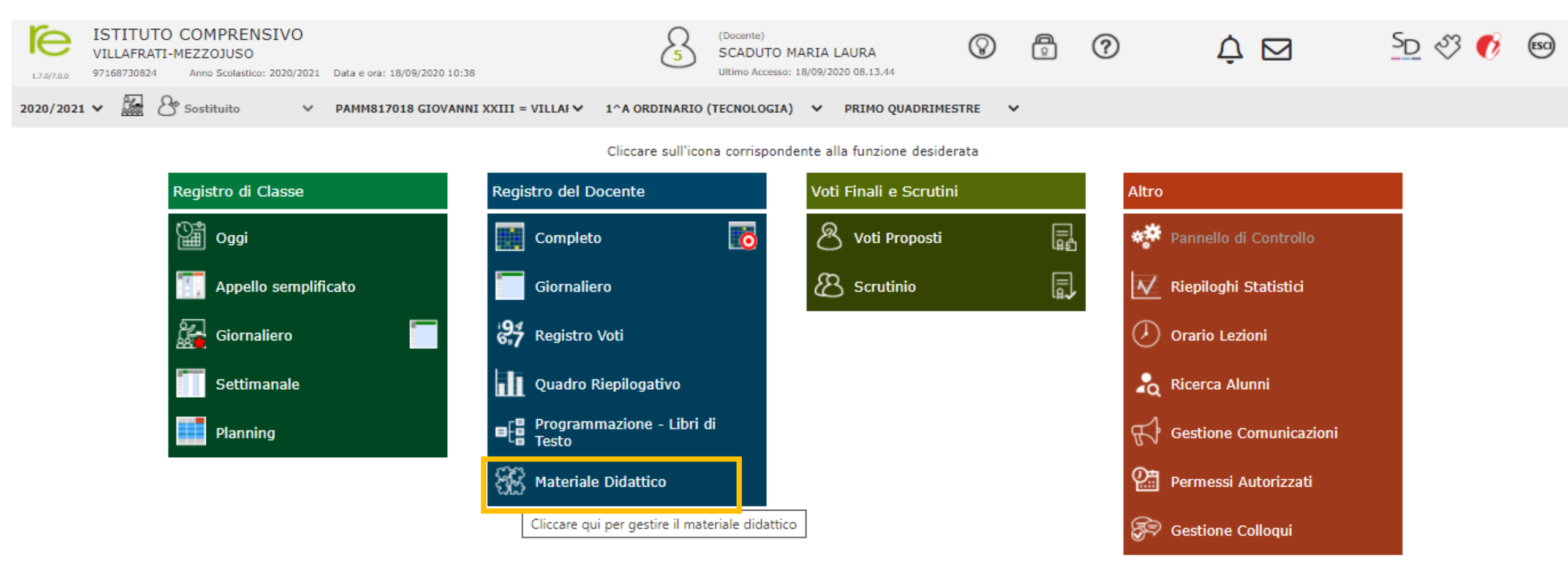

## 4) Cliccare su «+Nuova cartella» per creare la cartella in cui inserire la prima programmazione didattica

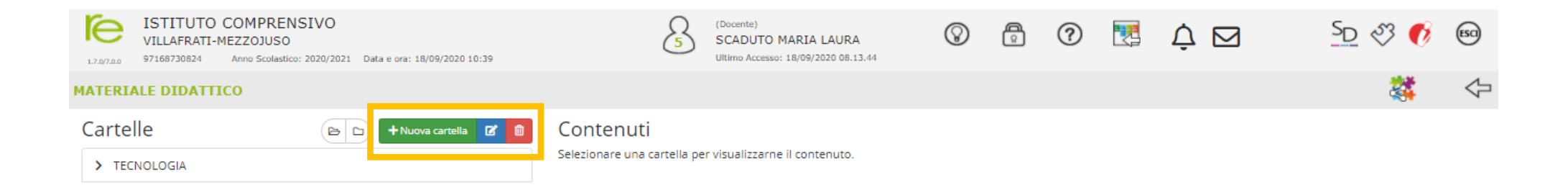

# 5) Inserire il «*Nome Cartella*» e un breve testo descrittivo nella sezione «*Note*».

| ſe          | ISTITUTO COMPRENSIVO<br>VILLAFRATI-MEZZOJUSO      | Q (Docente)                                                                 | o A                                    | 0              |   | <u>SD</u> 🖏 📢 | ESCI |
|-------------|---------------------------------------------------|-----------------------------------------------------------------------------|----------------------------------------|----------------|---|---------------|------|
| 1.7.0/7.0.0 | 97168730824 Anno Scolastico: 2020/2021 Data e ora | Inserimento Nuova Cartella                                                  |                                        |                | × |               |      |
| MATERI      | ALE DIDATTICO                                     |                                                                             |                                        |                |   |               | Ŷ    |
| Carte       | lle 🕞 🗝 + 🛛                                       | 🖹 Dati Cartella < Condivisione                                              |                                        |                |   |               |      |
| CL          | ASSE IA VILLAFRATI - Programmazione Tecnologia a  | Nome Cartella                                                               |                                        |                |   |               |      |
| > TE        |                                                   | Classe IA Villafrati - Relazione Concordata e PDP - a.s. 2020-21            |                                        |                |   |               |      |
| 12          |                                                   | Sottocartella di: (Indica in quale cartella sarà inserita)                  |                                        |                |   |               |      |
|             |                                                   | [ Cartella Principale ]                                                     |                                        |                | • |               |      |
|             |                                                   | Note                                                                        |                                        |                |   |               |      |
|             |                                                   | B I U X <sup>1</sup> X, S Ø Open Sans ▼ 14▼ A ▼ ≔                           |                                        |                |   |               |      |
|             |                                                   | Questa cartella contiene la Relazione Concordata e i PDP elaborati per la c | lasse IA della Suola Secondaria di Vil | llafrati       |   |               |      |
|             |                                                   |                                                                             |                                        |                |   |               |      |
|             |                                                   |                                                                             |                                        |                |   |               |      |
|             |                                                   |                                                                             |                                        |                |   |               |      |
|             |                                                   |                                                                             |                                        |                |   |               |      |
|             |                                                   |                                                                             |                                        |                |   |               |      |
|             |                                                   |                                                                             |                                        |                |   |               |      |
|             |                                                   |                                                                             |                                        |                |   |               |      |
|             |                                                   |                                                                             |                                        | Salva X Chiudi |   |               |      |
|             |                                                   |                                                                             |                                        |                |   |               |      |
|             |                                                   |                                                                             |                                        |                |   |               |      |
|             |                                                   |                                                                             |                                        |                |   |               |      |
|             |                                                   |                                                                             |                                        |                |   |               |      |
|             |                                                   |                                                                             |                                        |                |   |               |      |

6) Cliccare sulla scheda «*Condivisione*» e nella sottosezione «*Condivisa con i Docenti delle Classi*» selezionare la Classe a cui è riferita la Relazione Coordinata e degli eventuali PDP. Cliccare su «*Salva*»

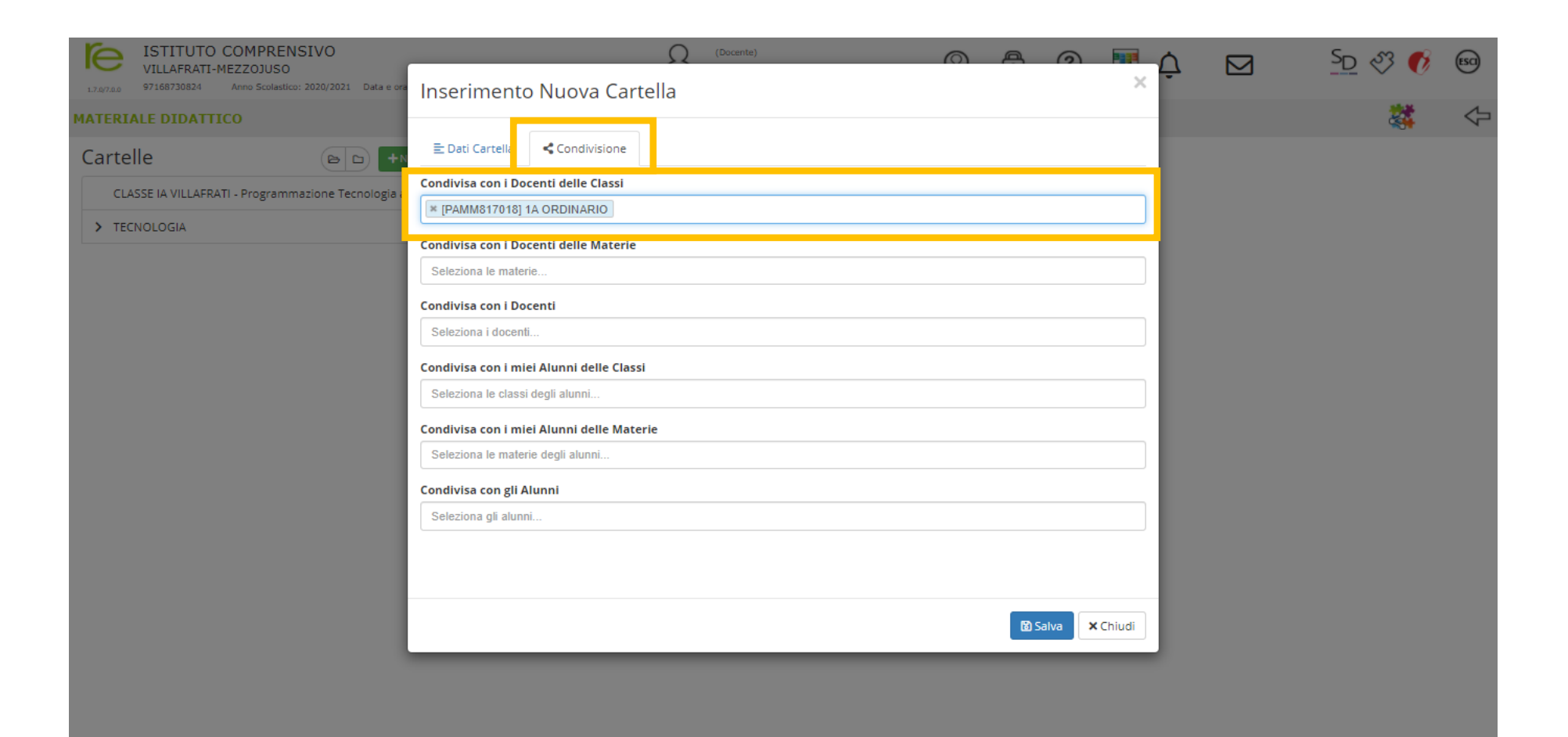

7) Adesso che la cartella è stata creata ed è selezionata, cliccare su «+Nuovo Contenuto» per inserire il file pdf della Relazione Coordinata e degli eventuali PDP riferiti alla classe specifica

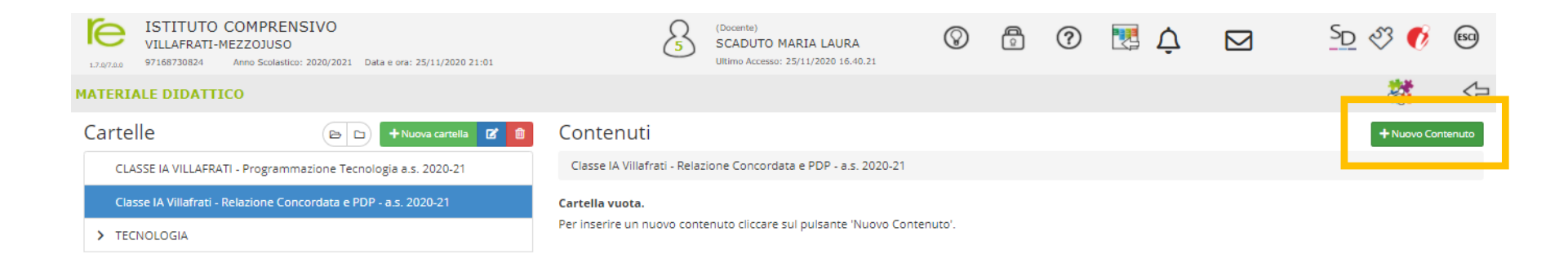

#### 8) Inserire nel campo «*Descrizion*e» il nome del file .pdf da caricare

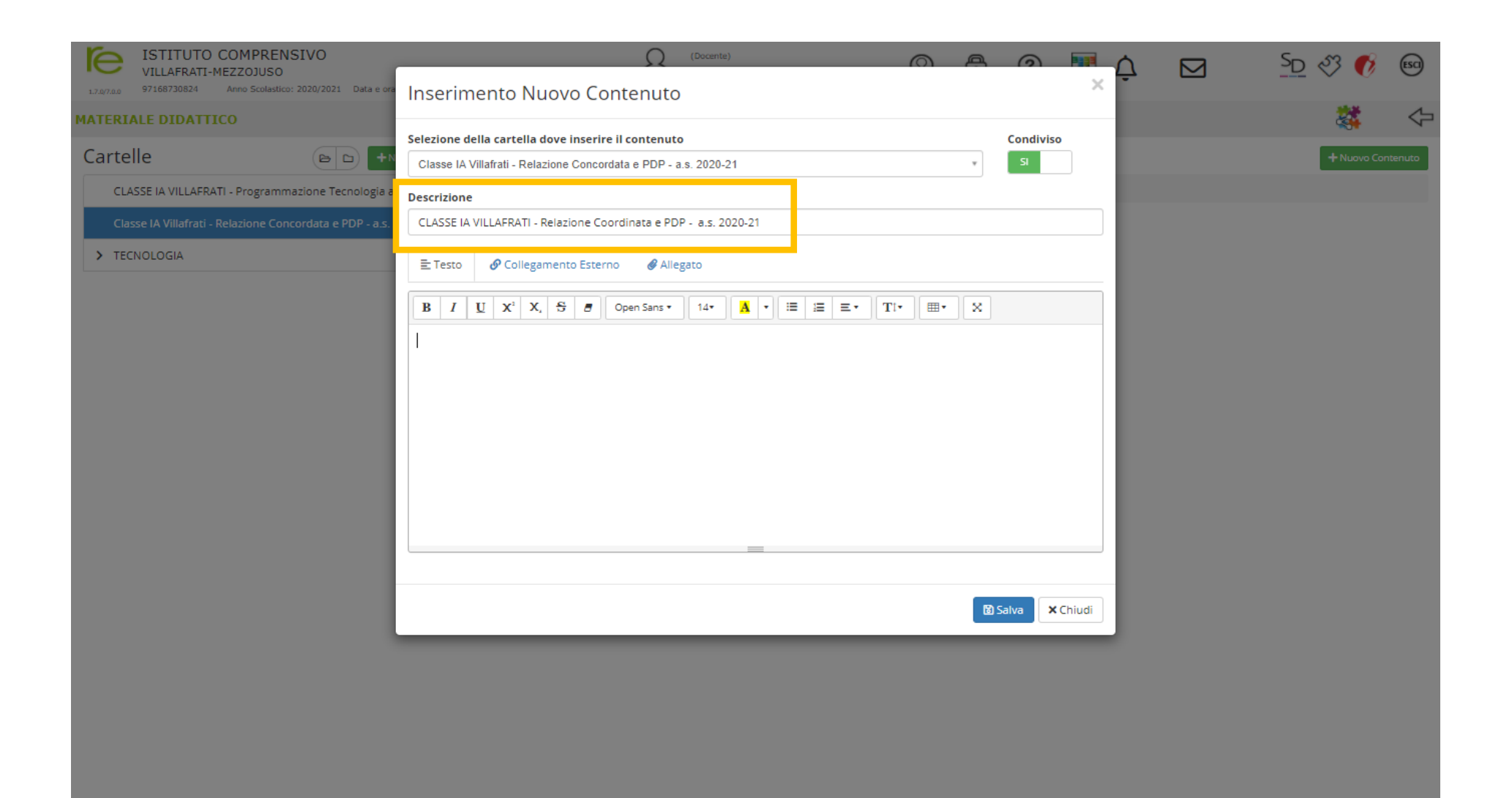

9) Cliccare sulla scheda «*Allegato*» e poi su «*Selezione file*» per selezionare e caricare il file .pdf della Relazione Coordinata e degli eventuali PDP. Cliccare su «*Salva*»

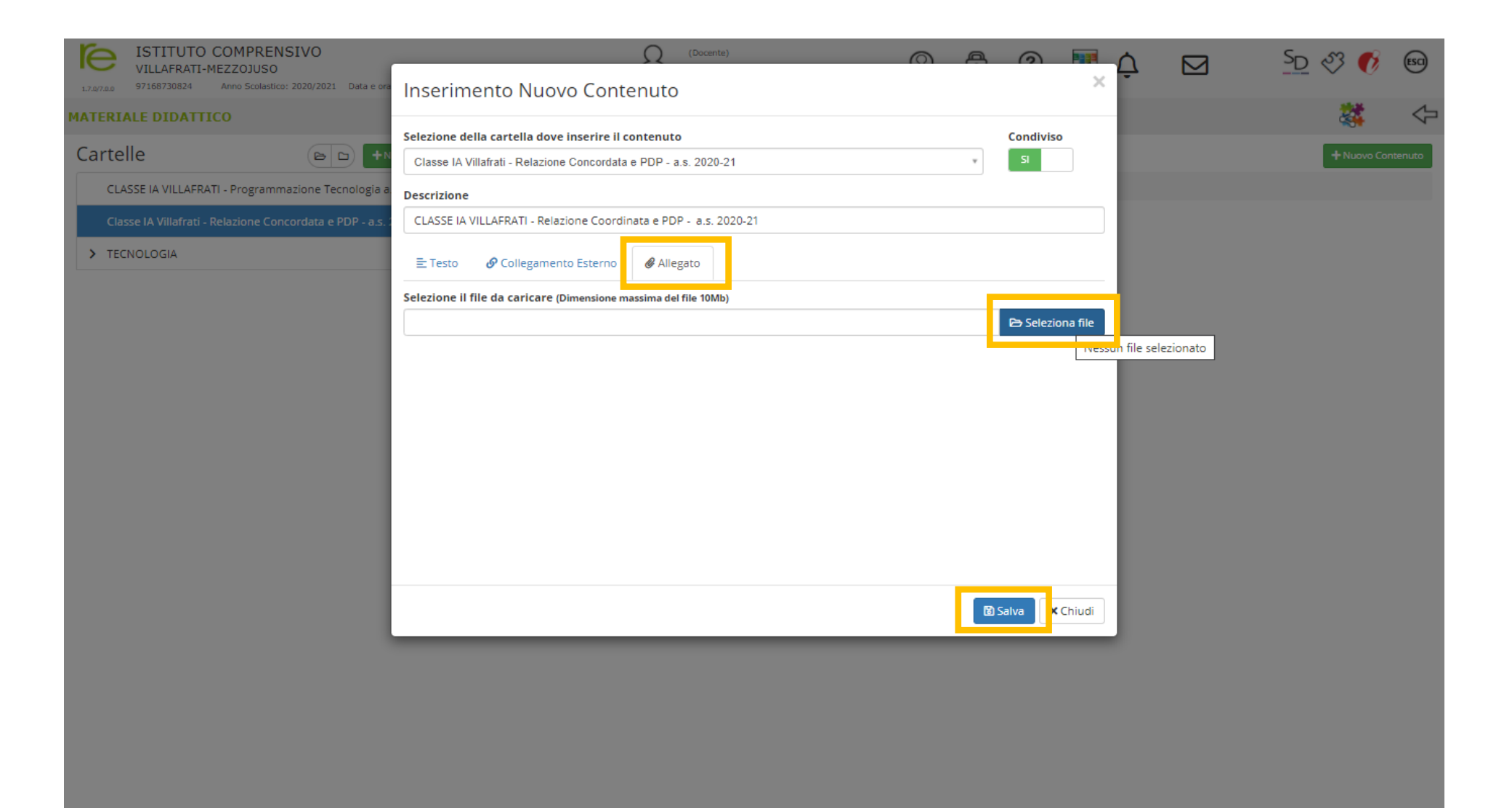

10) In qualsiasi momento si può modificare il titolo e/o la descrizione della cartella creata, e/o modificare il contenuto. Cliccando sul tasto a sfondo rosso, si può eliminare la cartella o il contenuto in essa inserito.

| ISTITUTO COMPRENSIVO           VILLAFRATI-MEZZOJUSO           17.0/7.0.0         97168730824           Anno Scolastico: 2020/2021         Data e ora: 18/09/2020 10:49 | (Docente)<br>SCADUTO MARIA LAURA<br>Ultimo Accesso: 18/09/2020 08.13.44              |             | ? | 2 | ¢⊠ | <u>SD</u> & | 3 👩       | ESCI         |
|----------------------------------------------------------------------------------------------------|--------------------------------------------------------------------------------------|-------------|---|---|----|-------------|-----------|--------------|
| MATERIALE DIDATTICO                                                                                                    |                                                                                      |             |   |   |    |             |           | $\Diamond$   |
| Cartelle                                                                                                    | Contenuti                                                                            |             |   |   |    |             | Nuovo Con | ntenuto      |
| CLASSE IA VILLAFRATI - Programmazione Tecnologia a.s. 2020-21                                                                                                    | CLASSE IA VILLAFRATI - Programmazione Tecnologia a.s. 2020-21                        |             |   |   |    |             |           |              |
| > TECNOLOGIA                                                                                                    |                                                                                      | Descrizione |   |   |    |             | Comar     | ndi          |
|                                                                                                    | CLASSE IA VILLAFRATI - Programmazione Tecnologia a.s. 2020-21<br>18/09/2020 10:53:13 |             |   |   |    | *           | 🕑 Modi    | ifica<br>ina |

# 11) I Docenti della Classe, potranno visualizzare i documenti condivisi dal Docente Coordinatore, entrando nella sezione «*Materiale didattico*» e cliccando sul tasto in altro a destra

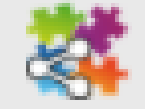

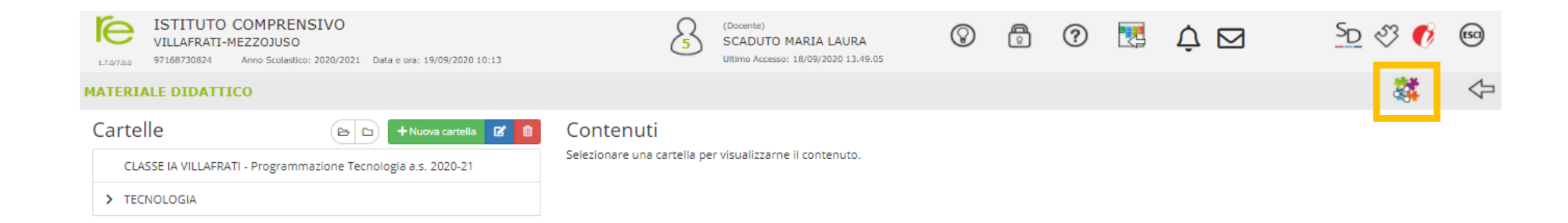

12) Il Docente sarà indirizzato su questa pagina, dalla quale potrà selezionare il Docente Coordinatore del Consiglio di Classe, visualizzando e/o scaricando il materiale condiviso.

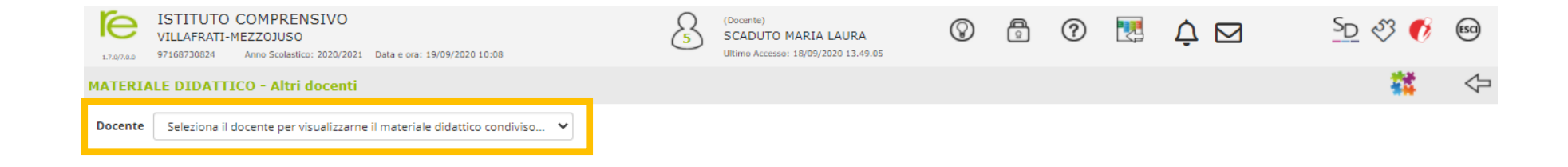

INSERIMENTO DELLA PROGRAMMAZIONE DISCIPLINARE INIZIALE DA PARTE DI TUTTI I DOCENTI DEL CONSIGLIO DI CLASSE 1) Accedere al Registro Elettronico AXIOS, inserendo il proprio «*Codice Utente*» e la propria «*Password*», e cliccare su «*Accedi*»

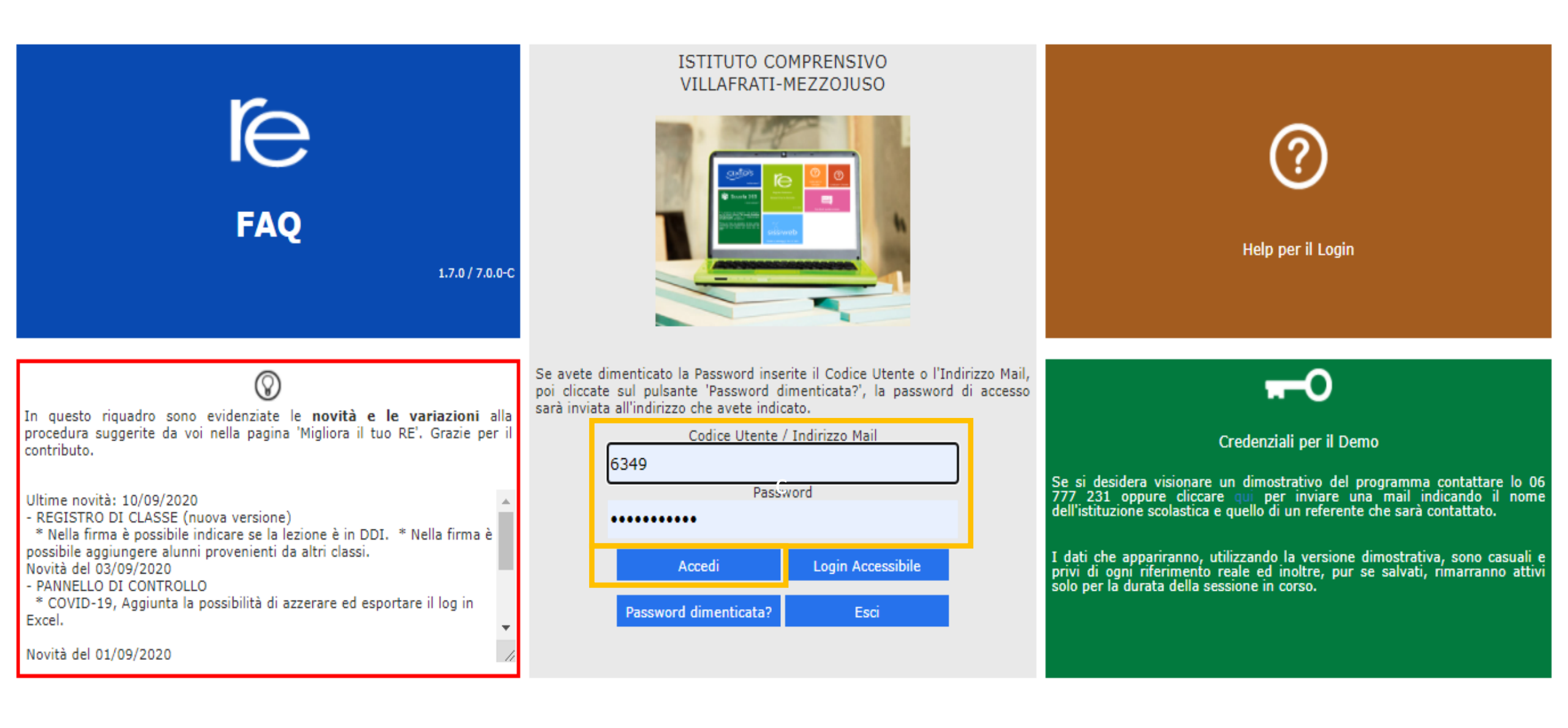

2) *Selezionare una Classe-Materia*. Tale scelta serve solo ad avviare il sistema e ad abilitare le diverse funzioni del RE, e non vincola all'inserimento della programmazione didattica solo della classe selezionata.

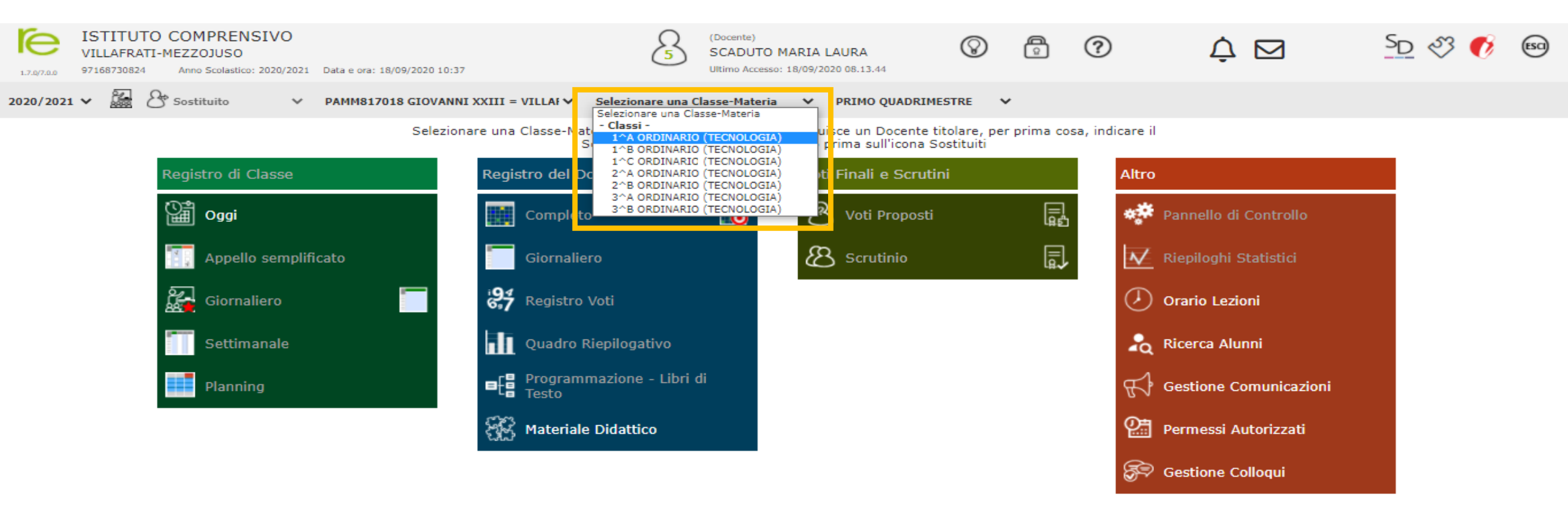

#### 3) Cliccare sulla funzione «Materiale didattico» presente nella sezione «Registro del Docente»

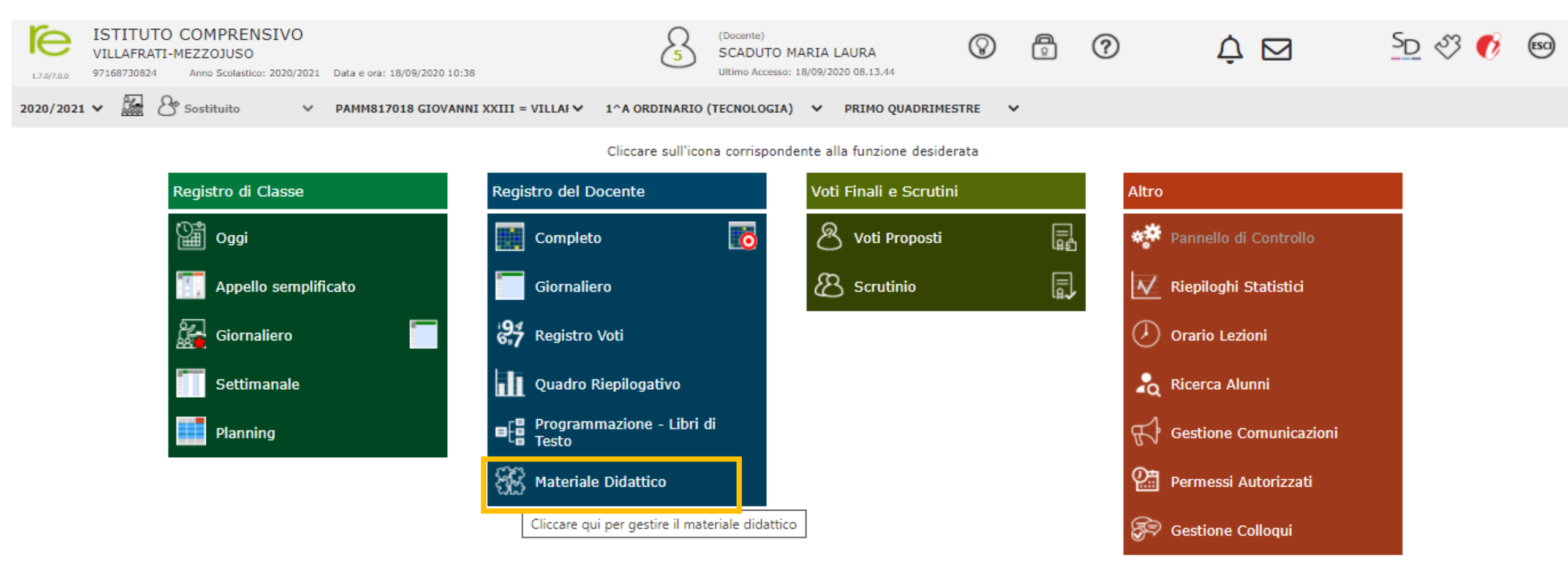

## 4) Cliccare su «+Nuova cartella» per creare la cartella in cui inserire la prima programmazione didattica

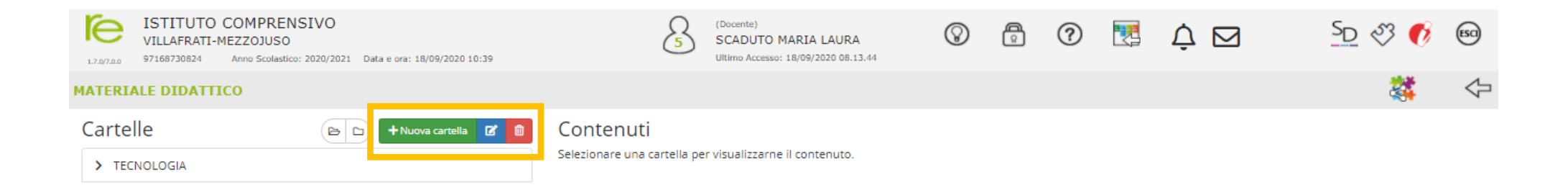

# 5) Inserire il «*Nome Cartella*» e un breve testo descrittivo nella sezione «*Note*».

| ISTITUTO COMPRENSIVO<br>VILLAFRATI-MEZZOJUSO                  |                                                                                                    | SD 🖑 🚺 🗐 |
|---------------------------------------------------------------|----------------------------------------------------------------------------------------------------|----------|
| 1.7.0/7.0.0 97168730824 Anno Scolastico: 2020/2021 Data e ora | Inserimento Nuova Cartella                                                                                                    | 25.3% A  |
| Cartelle                                                      | E Dati Cartella                                                                                                    |          |
| > TECNOLOGIA                                                  | Nome Cartella CLASSE IA VILLAFRATI - Programmazione Tecnologia a.s. 2020-21                                                                                                    |          |
|                                                               | Sottocartella di: (Indica in quale cartella sarà inserita) [ Cartella Principale ] *                                                                                                    |          |
|                                                               | Note         B I U X <sup>1</sup> X, S Open Sans • 14• A • I I I I • X         Questa cartella contiene la programmazione disciplinare di Tecnologia della classe lA della Scuola secondaria di I grado di Villafrati (a.s. 2020-21). |          |

6) Cliccare sulla scheda «*Condivisione*» e nella sottosezione «*Condivisa con i Docenti*» inserire il Docente coordinatore della classe a cui è riferita la programmazione, iniziando col digitare le iniziali del suo cognome. Cliccare su «*Salva*»

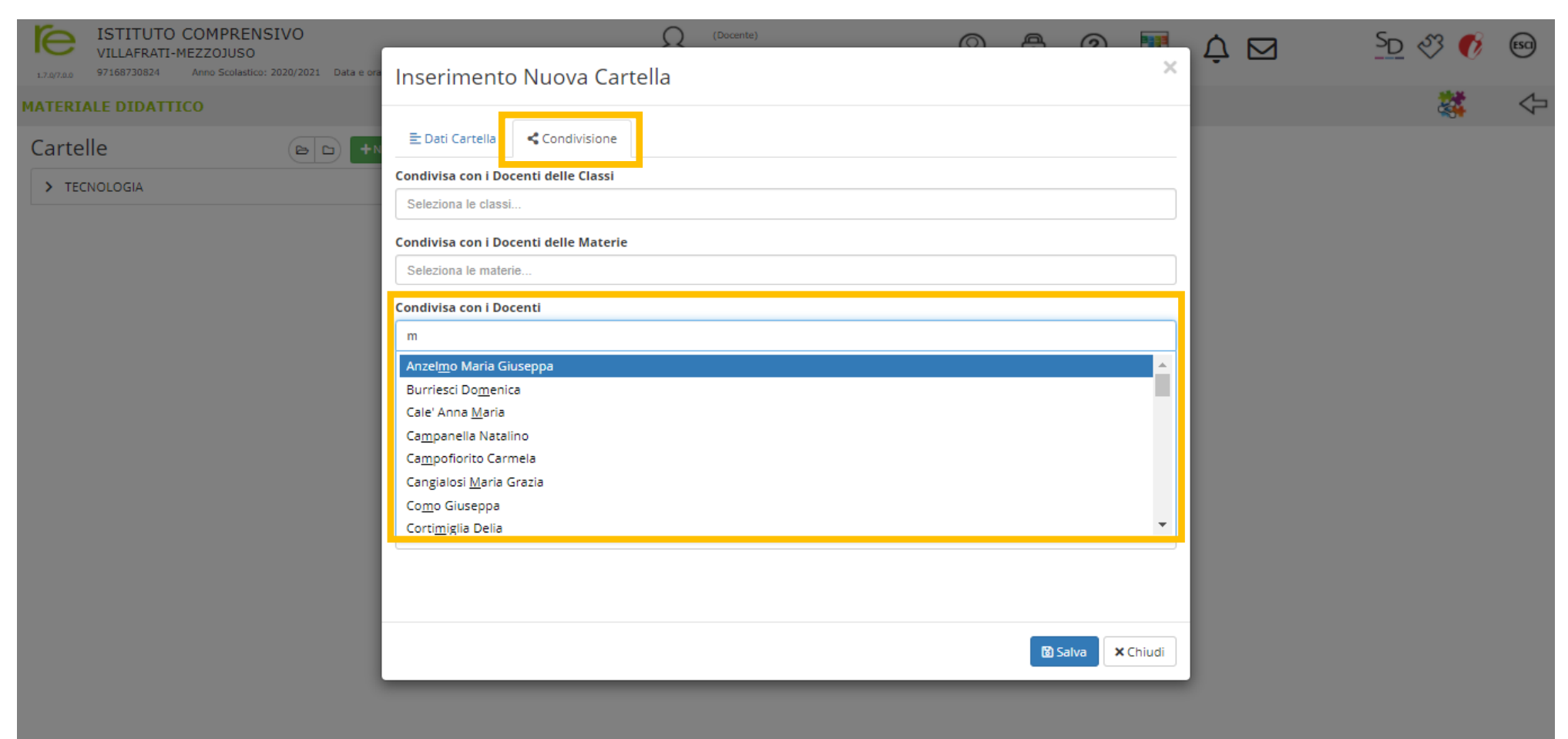

7) Adesso che la cartella è stata creata, cliccare su «+Nuovo Contenuto» per inserire il file pdf della programmazione didattica riferita alla classe specifica

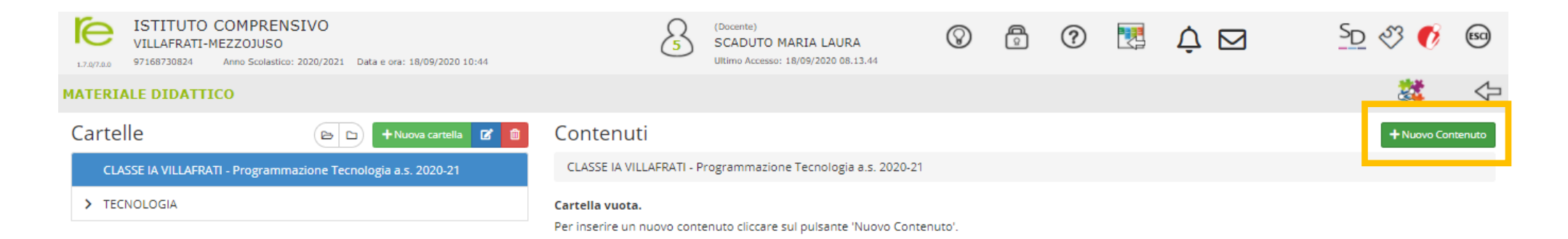

#### 8) Inserire nel campo «*Descrizion*e» il nome del file .pdf da caricare

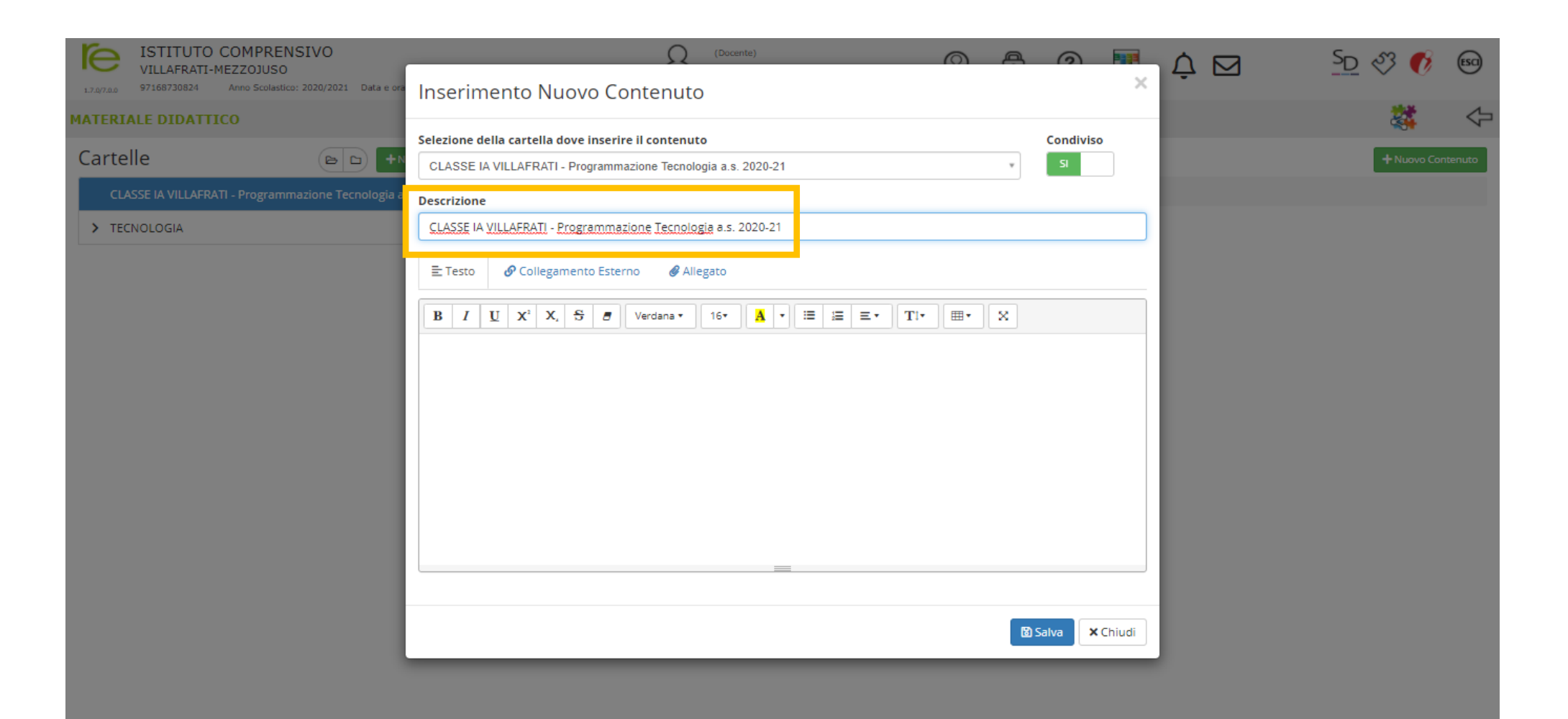

9) Cliccare sulla scheda «*Allegato*» e poi su «*Selezione file*» per selezionare e caricare il file .pdf della programmazione didattica. Cliccare su «*Salva*»

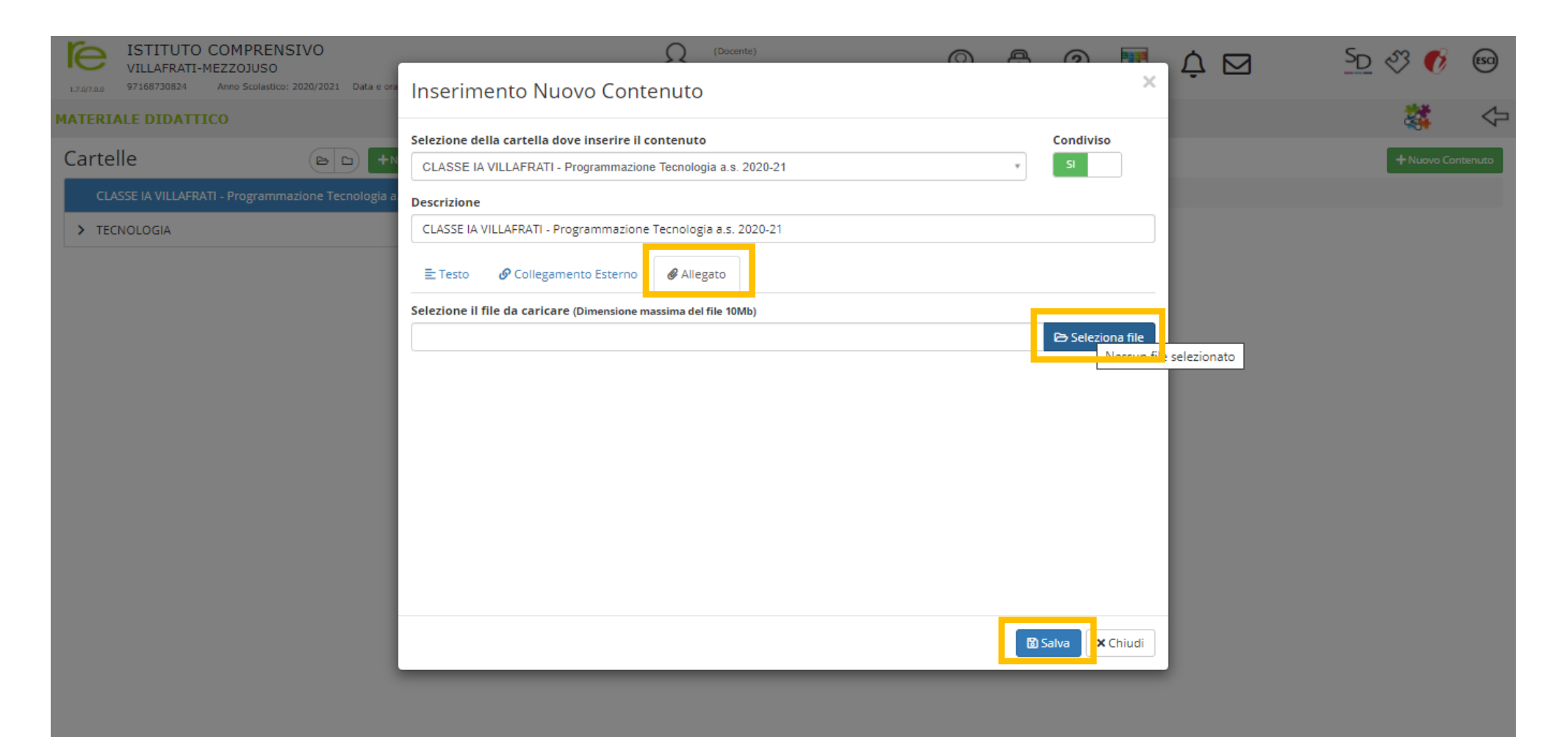

10) In qualsiasi momento si può modificare il titolo e/o la descrizione della cartella creata, e/o modificare il contenuto. Cliccando sul tasto a sfondo rosso, si può eliminare la cartella o il contenuto in essa inserito.

| ISTITUTO COMPRENSIVO           VILLAFRATI-MEZZOJUSO           17.0/7.0.0         97168730824           Anno Scolastico: 2020/2021         Data e ora: 18/09/2020 10:49 | (Docente)<br>SCADUTO MARIA LAURA<br>Ultimo Accesso: 18/09/2020 08.13.44              |             | ? | 2 | ¢⊠ | <u>SD</u> & | 3 👩       | ESCI         |
|----------------------------------------------------------------------------------------------------|--------------------------------------------------------------------------------------|-------------|---|---|----|-------------|-----------|--------------|
| MATERIALE DIDATTICO                                                                                                    |                                                                                      |             |   |   |    |             |           | $\Diamond$   |
| Cartelle                                                                                                    | Contenuti                                                                            |             |   |   |    |             | Nuovo Con | ntenuto      |
| CLASSE IA VILLAFRATI - Programmazione Tecnologia a.s. 2020-21                                                                                                    | CLASSE IA VILLAFRATI - Programmazione Tecnologia a.s. 2020-21                        |             |   |   |    |             |           |              |
| > TECNOLOGIA                                                                                                    |                                                                                      | Descrizione |   |   |    |             | Comar     | ndi          |
|                                                                                                    | CLASSE IA VILLAFRATI - Programmazione Tecnologia a.s. 2020-21<br>18/09/2020 10:53:13 |             |   |   |    | *           | 🕑 Modi    | ifica<br>ina |

11) Il Docente Coordinatore della classe, potrà visualizzare le programmazioni didattiche di tutti gli altri Docenti del Consiglio di Classe, entrando nella sezione «*Materiale didattico*» e cliccando sul tasto in altro a destra

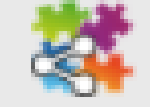

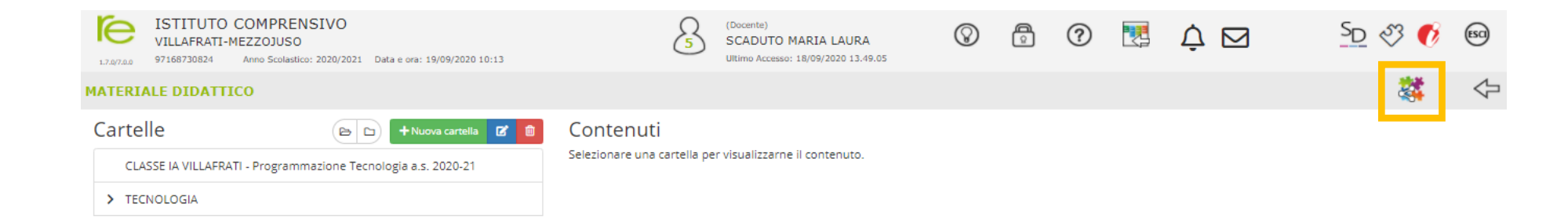

12) Il Docente sarà indirizzato su questa pagina, dalla quale potrà via via selezionare il Docente del Consiglio di Classe che ha condiviso la programmazione didattica, avendo la possibilità di visualizzarla e scaricarla.

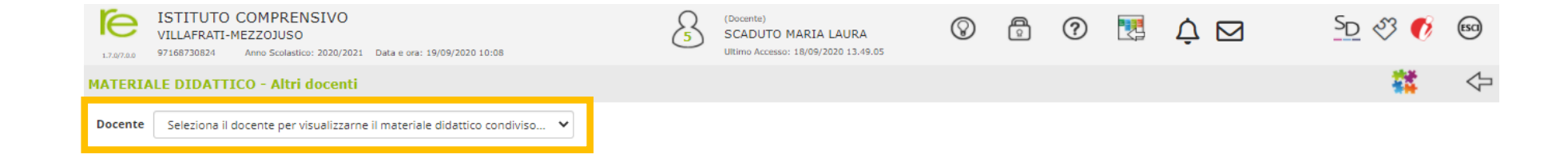